#### ANNEX II

### APPLICATION FOR ACCREDITATION AND REACCREDITATION FOR INSTRUCTORS, TRAINING COURSE ASSESSOR AND COMPETENCY ASSESSOR

## How to register at SAM-IS

- 1. Go to MARINA Automated System website at https://
- 2. Click "Register new account"
- 3. Fill in the required information on the template shown on the screen
- 4. Click the "I accept the term and conditions"
- Click the "Register' button. This message will appear on your screen "You have successfully registered in our system. Please check your email to activate your account"
- 6. Check your registered email address and open the link sent by the administration to verify and activate the MARINA Automated System account
- 7. Upon signing-in to your MARINA Automated System Account, fill-up your "Personal Information" and then E click "Save Changes".

# For New Applicant as Instructor, Training Course Assessor or Competency Assessor

- 1. Go to MARINA Automated System website at https://-----
- 2. Click "Sign in" and enter your log in credentials (email and password)
- 3. Click "application"
- 4. Click your desired option for application
  - a) New applicant
  - b) For renewal of accreditation
- 5. Choose and click one (1) desired ATC (for multiple application, at the end of first application, click "make another application"
- 6. Upload the required documents based on the selected ATC
- 7. Click "Submit" (Note: Once submitted, your documents will be subjected for online verification to be conducted by the STCW Office)
- 8. Wait for an email and SMS for the status of your application (Accepted or Rejected)
- 9. If "accepted", payment portal will appear then click "proceed"
- 10. If "Rejected", re-check your uploaded documents and comply the deficiency (Note: the applicant will have received an email and SMS indicating therein the deficiency/ies)
- 11. Pay your transaction to the authorized payment partner
- 12. Wait for the email and SMS confirmation that your payment was successfully made
- 13. Choose the time, date and MARINA Office of your appointment for personal appearance.
- 14. The system will provide you your appointment details.
- 15. Proceed to your chosen MARINA Office for personal appearance and bring all the original documents for final evaluation.
- 16. Wait for your Certificate of Accreditation to be released.

## For Renewal of Accreditation

- 1. Go to MARINA Automated System website at https://-----
- 2. Click "Sign in" and enter your log in credentials (email and password)
- 3. Click "application"
- 4. Click your desired option for application
  - a) New applicant
  - b) For renewal of accreditation
- 5. Choose and click one (1) desired ATC (for multiple application, at the end of first application, click "make another application"
- 6. Upload the required documents based on the selected ATC
- 7. Click "Submit" (Note: Once submitted, your documents will be subjected for online verification to be conducted by the STCW Office)
- 8. Wait for an email and SMS for the status of your application (Accepted or Rejected)
- 9. If "accepted", payment portal will appear then click "proceed"
- If "Rejected", re-check your uploaded documents and comply the deficiency (Note: the applicant will have received an email and SMS indicating therein the deficiency/ies)
- 11. Pay your transaction to the authorized payment partner
- 12. Wait for the email and SMS confirmation that your payment was successfully made
- 13. Choose the time, date and MARINA Office of your appointment for personal appearance.
- 14. The system will provide you your appointment details.
- 15. Proceed to your chosen MARINA Office for personal appearance and bring all the original documents for final evaluation.
- 16. Wait for your Certificate of Accreditation to be released.